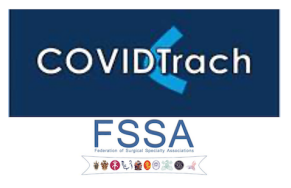

# DATA ENTRY INSTRUCTIONS

#### INTRODUCTION

REDCap is a versatile system for recording data including, in some cases, patient identifiable data. As well as its versatility, it has the advantage for medical researchers that it is very economical to use.

Its disadvantages are few but important to understand.

Firstly, because it can be used for patient identifiable data, registering to use REDCap for the first time requires a little more security than other systems such as SurveyMonkey or WuFoo. You need to apply for a username and initial password, which you can then change to one of your own. Fortunately, our Quality Outcomes in oral and Maxillofacial Surgery (QOMS) lead Fabien Puglia is available to help you every step of the way.

Secondly, the initial user interface appears complex and unfriendly when you see it for the first time. First time users should follow the screen shots and step by step instructions. Once you have used REDCap a few times, it will become second nature.

Finally, any database in which patient identifiable data (NHS number, name/DoB) is not recorded will require the user to keep a secondary record of the REDCap ID number. This record should be stored securely following your local Caldicott Guardian's advice (visit the BAOMS website for a template).

#### COVIDTRACH

Data for COVIDTrach can be collected:

- Without logging in by using this link: <u>https://trials.nforc.co.uk/surveys/?s=DL4MWX8TYX</u> (click on it or copy and paste to your browser address bar)
- By logging in to our website: <u>https://trials.nforc.co.uk/</u>

## What next?

### USING THE LINK / DATA ENTRY WITHOUT LOGGING IN

#### DATA ENTRY

1. Following the link will make you land on this page:

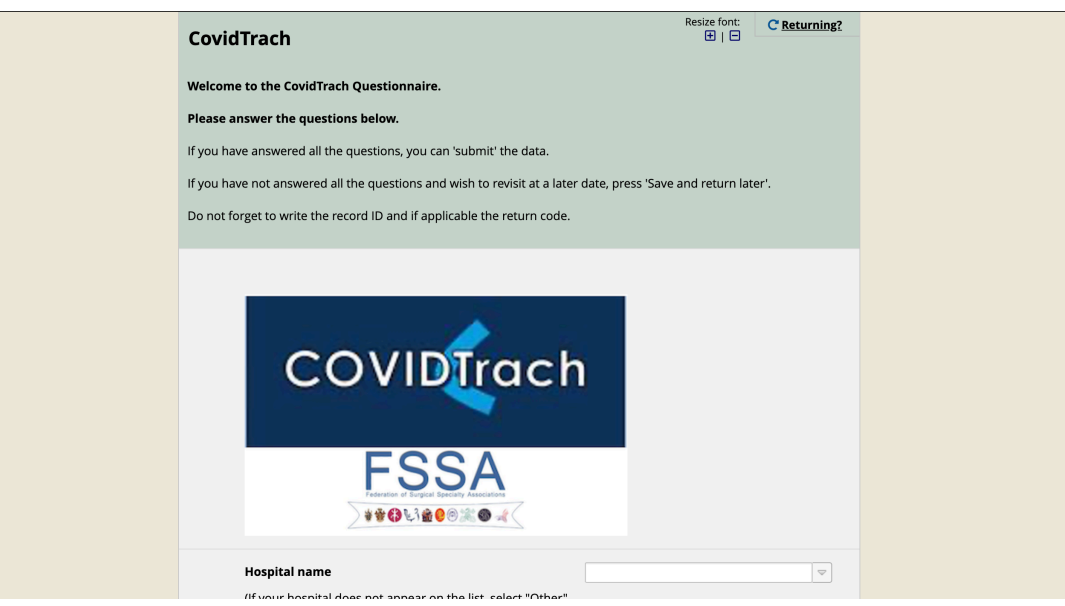

- 2. Simply follow the instructions and complete the questionnaire
- 3. When you reach the end of the questionnaire

|                       | Healthcare Professional Wellness                                                                                                    |
|-----------------------|----------------------------------------------------------------------------------------------------|
| CovidTrach            | Did any of the operators performing the tracheostomy test positive for COVID-19 within two Yes                                                                                                    |
|                       | Vecess of the procedure?                                                                                                    |
|                       |                                                                                                    |
|                       | Did any other HCPs involved in the tracheostomy test positive for COVID-19 within two weeks of the Proceedings                                                                                                    |
|                       | Priority data No                                                                                                    |
|                       | reset                                                                                                    |
|                       | You have reached the end of the questionnaire:  If you have answered all the questions, you can press SUBMIT below.  If you have not answered all the questions or would like to revisit the questionnaire at another time, press SAVE AND RETURN LATER below. The record ID and code for returning (if applicable) will be provided on the next page. |
|                       | Submit<br>Save & Return Later                                                                                                    |
|                       | Powered by REDCap                                                                                                    |
| <b>•</b> • <b>•</b> • |                                                                                                    |

3a. If you have answered all the questions, press 'SUBMIT'

3b. If you have NOT answered all the questions and wish to come back later, press 'SAVE & RETURN LATER'

4 You have chosen 'SUBMIT' (you will not be able to return to this questionnaire)

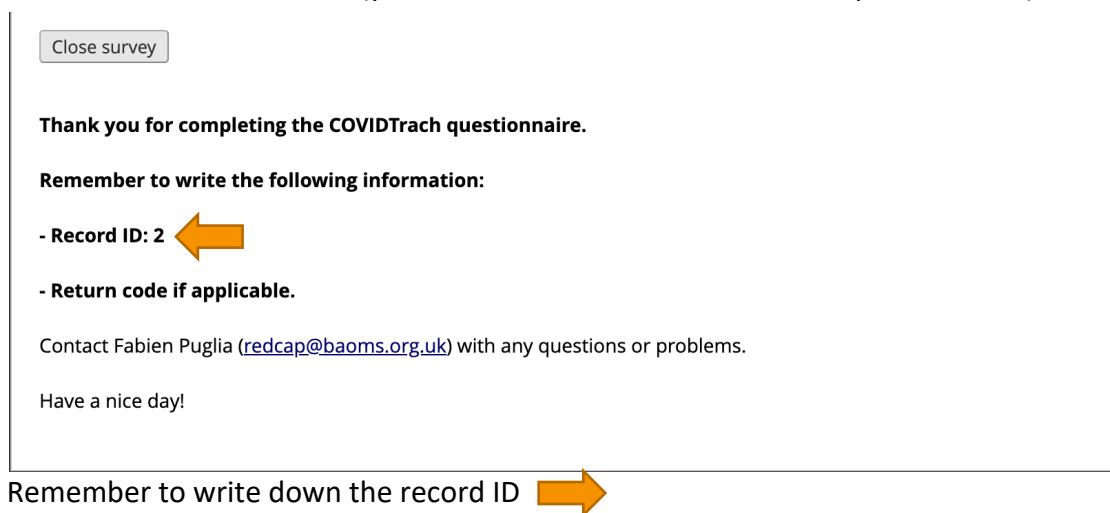

5 You have chisen 'SAVE & RETURN LATER'

| Your survey re<br>You have chosen to stop the su<br>link and your return code. See t                                                                           | <b>sponses were saved!</b><br>Irvey for now and return at a later time to complete it. To return to this survey, you will need both the <i>survey</i><br>he instructions below.                                                                                                    |  |  |  |
|----------------------------------------------------------------------------------------------------|----------------------------------------------------------------------------------------------------|--|--|--|
| 1.) <u>Return Code</u><br>A return code is <b>*requ</b><br>Return Code EKKI                                                                                    | ired* in order to continue the survey where you left off. Please write down the value listed below.                                                                                                    |  |  |  |
| * The return code will NOT                                                                                                    |                                                                                                    |  |  |  |
| 2.) <u>Survey link for return</u><br>You may bookmark th<br>address below. For se<br>afterward, please che<br>Enter email addre<br>* Your email address will i | 'Return Code' needed to return       Image: Copy or write down the Return Code below. Without it, you will not be able to return and continue this survey. Once you have the code, click <i>Close</i> and follow the other instructions on this page.       Image: Image: Comparison of the page is the code of the code of the co |  |  |  |
| Or if you wish, you may co                                                                                                    | Close                                                                                                    |  |  |  |
| Continue Survey Now                                                                                                    |                                                                                                    |  |  |  |
| Remember to write down the return code                                                                                                    |                                                                                                    |  |  |  |

#### **RETURNING TO A QUESTIONNAIRE**

1 Following the same link again (<u>https://trials.nforc.co.uk/surveys/?s=DL4MWX8TYX</u>)

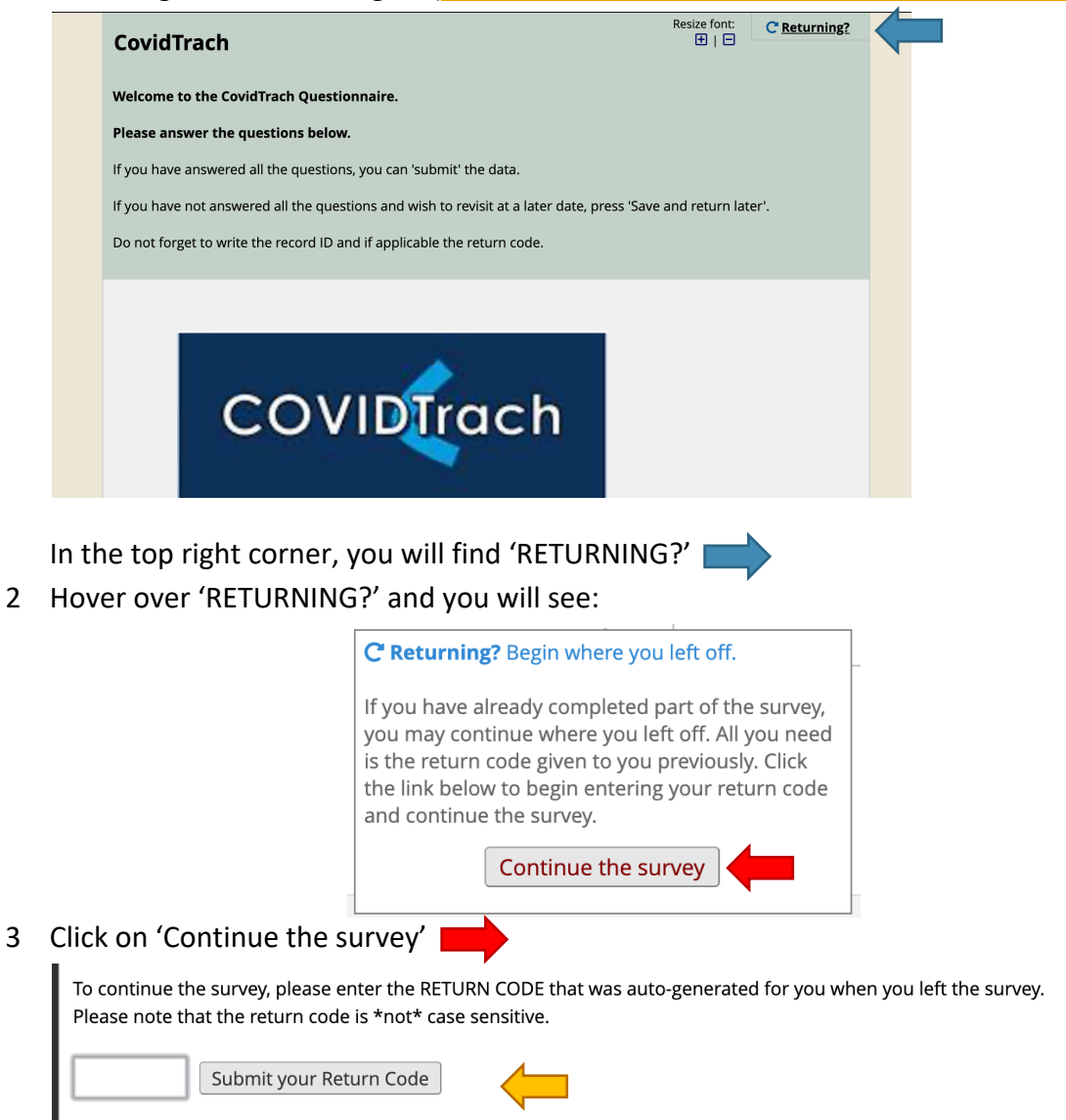

Enter the code and press 'Submit your return code' and you will land on youyr previously saved survey

#### LOGGING IN TO REDCAP TO ENTER DATA 1 Go to https://trials.nforc.co.uk/ and log in with your details Log In rd. If you are having trouble logging in, please contact <u>REDCap Ad</u> Please log in with you (BAOMS) Username: Password: Log In Forgot vo 2 Go to "My Projects" in the top menu bar. REDCap Home I My Projects Project 🔞 Help & FAQ 🖽 Training Videos 🖾 Send-It 📮 Messen 3 You will see the list of projects you have access to. Click on 'COVIDTrach'. REDCap Home My Projects + New Project @ Help & FAQ B Training Videos Send-It Me Listed below are the REDCap projects to which you currently have access. Click the project title to o My Projects 🖕 Organize ject Title ntoalveolar referral to treatment audit pilo y y Orofacial infection of dentoalveolar origin audit pilot 1 form 28 -Oncology and Reconstruction audit pilot Ì ۶ ۶ 312 uma audit pilot 94 Skin audit pilot ۶ nognathic audit pilot The projects listed below are public and are accessible by anyone. No authentication (i.e. username/password) is required to access Public Projects Basic Demography 4 On the project home page, click on Add / Edit Record on the left panel Oral REDCap A Logged in as puglia01 | Log out My Projects REDCap Messenger \* Projec Project Home and Design 🖨 Project Home 🐳 🚝 Project Setup 🗭 Designer · 🚮 Dictionary 🛛 🚍 Codeb Project status: Development Data Collection ľm III Record Status Dashboard Add / Edit Records Show data col stá Applications 5 To create a new record, click on Add new record. Similarly, to edit a record, simply go to 'Select record' Total records: 2 Choose an existing Record ID -- select record -- \$ + Add new record

6 **To Save data**: at the end and on the side of each questionnaire you will find a 'Saving menu'. Select the option yo uneed and click on it.

| Save & Exit Form | Save & Stay | -              |
|------------------|-------------|----------------|
| Cancel           | Save & Sta  | y              |
|                  | Save & Ad   | d New Instance |
|                  | Save & Exi  | t Record       |
|                  | Save & Go   | To Next Record |